Το πρόγραμμα "SpeedResearch Browser"

Μεταπτυχιακό στα Πληροφοριακά Συστήματα Γ' Εξάμηνο Λιόντος Ανδρέας Μ 6/99

# <u>Περιεχόμενα :</u>

| <b>1. Τί είναι ο SpeedResearch Browser</b> σελ                                                   | . 2  |
|--------------------------------------------------------------------------------------------------|------|
| 2. Χαρακτηριστικά                                                                                |      |
| 3. Πρόσφατες Βελτιώσεις σελ                                                                      | ı. 3 |
| 4. Μερικές Οδηγίες για το πρόγραμμασελ                                                           | . 4  |
| <ul> <li>Εισαγωγή Συμβόλων μετοχών</li> </ul>                                                    |      |
| <ul> <li>Διαγραφή Συμβόλων μετοχών</li> </ul>                                                    |      |
| <ul> <li>Πλαίσιο Χαρτοφυλακίου</li> </ul>                                                        |      |
| <ul> <li>Επιλογές Χαρτοφυλακίων 1-10σελ</li> </ul>                                               | 5    |
| <ul> <li>Πλοήγηση, Διακοπή, Ανανέωση, Αντιγραφή URL, Βοήθεια</li> </ul>                          |      |
| <ul> <li>Καρτέλες Ιστοσελίδων</li> </ul>                                                         |      |
| <ul> <li>Μετακίνηση του mouse</li> </ul>                                                         |      |
| <ul> <li>Σύνδεσμοι Αναζήτησηςσελ</li> </ul>                                                      | . 6  |
| <ul> <li>Σύνδεσμοι Χρηματιστών</li> </ul>                                                        |      |
| <ul> <li>Πολλαπλοί Σύδεσμοι (MultiLinks)</li> </ul>                                              |      |
| <ul> <li><custom> - Σύνδεσμοι που μπορούν να δημιουργηθούν για να σας οδηγή-</custom></li> </ul> |      |
| σουν σε οποιοδήποτε δικτυακό τόπο ή να εκκινήσουν οποιαδήποτε εφαρ-                              |      |
| μογή που έχετε στον υπολογιστή σας                                                               | l. 7 |
| • Watch Wizard ('Wiz')σελ                                                                        | l. 8 |
| <ul> <li>Πλοήγηση (Navigate)</li> </ul>                                                          |      |
| <ul> <li>Υπενθυμίσεις (Reminders)σελ</li> </ul>                                                  | l. 9 |
| <ul> <li>Μπάρα Χρηματιστηριακών Δεικτών</li> </ul>                                               |      |
| <ul> <li>Εκτύπωση μιας ιστοσελίδας</li> </ul>                                                    |      |
| 5. Παράθυρο Διαμόρφωσης και Βοήθειαςσελ                                                          | . 10 |
| <ul> <li>Εισαγωγή και Εξαγωγή</li> </ul>                                                         |      |
| <ul> <li>Ενημέρωση (Update)</li> </ul>                                                           |      |

## 1. Τί είναι ο SpeedResearch Browser.

Ο SpeedResearch Browser είναι ένας browser με μια μεγάλη συλλογή συνδέσμων (links) για δεδομένα μετοχών, έτσι ώστε ο χρήστης να γλυτώνει πάρα πολύ χρόνο από το να προσπαθεί να αναζητήσει on-line τις μετοχές που τον ενδιαφέρουν. Είναι παραμετροποιήσιμο και αρκετά εύκολο στη χρήση.

Υπάρχει ένας μεγάλος αριθμός συνδέσμων γύρω από το παράθυρο του browser, οι οποίοι δίνουν τη δυνατότητα στο χρήστη να συνδεθεί σε δικτυακούς τόπους που παρέχουν διαπραγμετεύσεις πραγματικού χρόνου, ιστορικά δεδομένα μετοχών, οικονομικά νέα, επενδυτικές συμβουλές, ακόμη και το χρηματιστή του.

Ο χρήστης μπορεί να δημιουργήσει μέχρι 10 χαρτοφυλάκια τα οποία να συνδέονται με εκατοντάδες περιοχές του Διαδικτύου από τα οποία μπορεί να ανακτήσει ταχύτατα δεδομένα, διαγράμματα, πίνακες μηνυμάτων, ιστορικά στοιχεία τιμών και αποδόσεων, στοιχεία για το προφίλ εταιριών και μετοχών, ειδήσεις, οικονομικά στοιχεία, εσωτερικές πληροφορίες και πολλά άλλα. Με τη σύνδεση που υπάρχει μεταξύ των χαρτοφυλακίων και των δικτυακών τόπων, ο χρήστης μπορεί να φτάσει κατευθείαν στα δεδομένα που σχετίζονται με τις μετοχές του. Μπορεί να δημιουργήσει δικούς του συνδέσμους που θα εξερευνούν ταυτόχρονα οποιοδήποτε αριθμό δικτυακών τόπων έχει προεπιλέξει, όλοι μέσα στο ίδιο παράθυρο και όλοι σχετικοί με τη συγκεκριμένη μετοχή που έχει εισάγει στο χαρτοφυλάκιό του.

Επίσης θα βρει εκατοντάδες άλλους συνδέσμους, οι οποίοι μεταξύ άλλων περιλαμβάνουν τα κυριότερα χρηματιστηριακά γραφεία, επενδυτικές συμβουλές, γεννήτριες σημάτων (alerts), στοιχεία αγοραπωλησιών, IPO δεδομένα, οικονομικά ημερολόγια, οθόνες μετοχών (stock screeners) κ.ά.

# 2. Χαρακτηριστικά.

- Οι σύνδεσμοι αναζήτησης είναι άμεσα συνδεδεμένοι με τα σύμβολα των μετοχών που έχει βάλει ο χρήστης στα χαρτοφυλάκιά του.
- Χρησιμοποιεί 5 παράθυρα με τη μορφή καρτελών (tabs) για ταχύτερη και πιο οργανωμένη πολυπαραθυρική αναζήτηση. Καθένα από τα 5 παράθυρα είναι ανεξάρτητα διαμορφώσιμο, ώστε να γίνεται αυτόματα η ανανέωση (refreshing) και η αναζήτηση των προκαθορισμένων ιστοσελίδων κατά την εκκίνηση του προγράμματος.
- Ο χρήστης μπορεί να δημιουργήσει δικούς του πολλαπλούς συνδέσμους ('MultiLink' wizards) που θα προβάλλουν ταυτόχρονα και μέσα στο ίδιο παράθυρο αποτελέσματα από οποιουσδήποτε δικτυακούς τόπους, για όποια μετοχή από το χαρτοφυλάκιό του έχει επιλέξει.
- Μπορεί να δημιουργήσει δικούς του συνδέσμους που συνδέονται άμεσα με το χαρτοφυλάκιό του.
- Μπορεί να δει την ίδια στιγμή τιμές και διαγράμματα για όλες τις μετοχές ενός χαρτοφυλακίου ή ακόμη και συνδυασμένα για το σύνολο των χαρτοφυλακίων.
- Μπορεί να μεταφέρει λίστες με σύμβολα μετοχών από ιστοσελίδες κατευθείαν μέσα στα χαρτοφυλάκιά του.
- Οι σύνδεσμοι με χρηματιστές χρησιμοποιούν έναν αφοσιωμένο χώρο, έτσι ώστε η οθόνη του χρηματιστή να παραμένει η ίδια καθώς ο χρήστης εξερευνά άλλους συνδέσμους αναζήτησης.
- Όλα τα χαρτοφυλάκια και οι σύνδεσμοι είναι ορατοί συνέχεια και οργανώνονται με τέτοιο τρόπο ώστε να γίνετα βέλτιστη χρήση αυτών και της οθόνης.

- Ο χρήστης μπορεί να κρατήσει σημειώσεις στα σύμβολα των μετοχών των χαρτοφυλακίων του, ώστε να θυμάται πότε, γιατί και σε τί τιμή την πρόσθεσε στο χαρτοφυλάκιό του.
- Μπορεί να εκτυπώσει και να προβάλλει αναφορές που περιλαμβάνουν όλα τα χαρτοφυλάκιά του, τις μετοχές και τις αγοραπωλησίες.
- Έχει τη δυνατότητα να αντιγράψει τις πληροφορίες των χαρτοφυλακίων του και να τις ενσωματώσει σε ηλεκτρονικά μηνύματα ή άλλα έγγραφα.
- Μπορεί να καθορίσει καθημερινές υπενθυμίσεις για IPOs , Earnings και άλλα σημαντικά γεγονότα.
- Το πρόγραμμα επιτρέπει τη συγκεντρωτική διαχείρηση του χαρτοφυλακίου για όλους τους τόπους αναζήτησης που ενδιαφέρουν το χρήστη, αντί να χρειάζεται η αναζήτηση σε δεκάδες διαφορετικούς δικτυακούς τόπους.
- Εξοικονομεί χρόνο από την αναζήτηση νέων δικτυακών τόπων. Ο browser ενημερώνεται διαρκώς με τους πιο πρόσφατους και ποιοτικούς τόπους αναζήτησης.
- Δεν υπάρχουν καθόλου διαφημιστικά σήματα ή ενοχλητικές pop-up οθόνες. Κάθε εκατοστό του χώρου της οθόνης είνια αφιερωμένη στην αναζήτηση του χρήστη.

# 3. Πρόσφατες Βελτιώσεις.

- Δυνατότητα αναζήτησης και εξερεύνησης μιας μετοχής χωρίς να είναι απαραίτητο να προστεθεί στο χαρτοφυλάκιο.
- Η ενεργής μπάρα κατάστασης δείχνει περιγραφές των συνδέσμων, σχόλια για τα σύμβολα των μετοχών και την τελευταία πληροφορία που χρησιμοποιήθηκε από το συγκεκριμένο σύνδεσμο, απλά με τη μετακίνηση του κέρσορα πάνω από το χώρο των συνδέσμων και των χαρτοφυλακίων. Αυτό ελαχιστοποιεί την ανάγκη για τη χρήση του tool tips και του διπλού κλικ που χρειάζεται για την εμφάνιση των σημειώσεων για τις μετοχές.
- Προστέθηκε η δυνατότητα εξαγωγής όλων των παραμέτρων του browser, δημιουργίας αντιγράφου ασφαλείας και εγκατάστασής αυτών σε άλλο μηχάνημα.
   Έτσι ο χρήστης έχει τη δυνατότητα να χρησιμοποιήσει το πρόγραμμα από διαφορετικά μηχανήματα.

#### 4. Μερικές Οδηγίες για το πρόγραμμα.

Εισαγωγή Συμβόλων μετοχών - (Πράσσινο Πλαίσιο, επάνω αριστερά)

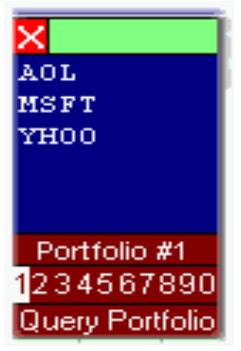

Πληκτρολογήστε το σύμβολο της μετοχής στο πράσινο πλαίσιο και πατήστε <Enter> για να προστεθεί στο επιλεγμένο χαρτοφυλάκιο. Μπορούν να εισαχθούν πολλές μετοχές χωρίζοντας τα σύμβολα με κόμμα (,) η κενά.

Για να αναζητήσετε στοιχεία για μια μετοχή χωρίς να την εισάγετε σε κάποιο χαρτοφυλάκιο, πληκτρολογήστε το σύμβολο κάποιας μετοχής στο πεδίο Εισαγωγής Συμβόλων και χωρίς να πατήσετε 
 Enter>, χρησιμοποιείστε τους συνδέσμους αναζήτησης.

## Διαγραφή Συμβόλων μετοχών - (Κόκκινο πλαίσιο 'X')

- Πατήστε μια φορά για τη διαγραφή του επιλεγμένου συμβόλου μετοχής ή χρησιμοποιήστε το πλήκτρο <Delete>.
- Πατήστε δύο φορές για τη διαγραφή όλων των συμβόλων μετοχών από το επιλεγμένο χαρτοφυλάκιο.

## Πλαίσιο Χαρτοφυλακίου

- Επιλέξτε ένα σύμβολο μετοχής και στη συνέχεια επιλέξτε έναν από τους συνδέσμους αναζήτησης, κάτω από το πλαίσιο του χαρτοφυλακίου, για να ανοίξετε το συγκεκριμένο σύνδεσμο για την επιλεγμένη μετοχή.
- Με διπλό κλικ σε ένα συμβολο μετοχής θα ανοίξει ο τελευταίος σύνδεσμος αναζήτησης για την επιλεγμένη μετοχή.
- Με δεξί κλικ στο πλαίσιο του χαρτοφυλακίου ανοίγει ένα μενού το οποίο παρέχει τις παρακάτω δυνατότητες :
  - ⇒ Μετακίνηση,αντιγραφή ή διαγραφή του επιλεγμένου συμβόλου μετοχής σε άλλο χαρτοφυλάκιο
  - ⇒ Μετακίνηση ή αντιγραφή όλων των συμβόλων μετοχών του επιλεγμένου χαρτοφυλακίου σε άλλο χαρτοφυλάκιο
  - ⇒ Προσθήκη νέων συμβόλων με αναζήτηση στην τρέχουσα ιστοσελίδα για tickers
  - ⇒ Αντιγραφή του ή των χαρτοφυλακίων σε ηλεκτρονικά μηνύματα ή άλλες εφαρμογές
  - ⇒ Εισαγωγή, μεταβολή ή διαγραφή των σχολίων για το επιλεγμένο σύμβολο. Αυτό είναι ιδιαίτερα χρήσιμο για να κρατάτε σημειώσεις του τύπου : γιατί προσθέσατε το συγκεκριμένο σύμβολο στο χαρτοφυλάκιό σας ή ποιά ήταν η τιμή προσφοράς τη στιγμή που το προσθέσατε.
  - ⇒ Εμφάνιση ή εκτύπωση μιας πλήρους αναφοράς όλων των συμβόλων απ'όλα τα χαρτοφυλάκια μαζί με τις προσωπικές σημειώσεις.
  - ⇒ Ενεργοποίηση/Απενεργοποίηση της δυνατότητας Αυτόματης Ανανέωσης κάθε 5 λεπτά. Αυτή η λειτουργία είναι για να ανανεώνεται η τρέχουσα ιστοσελίδα που εμφανίζεται στο κύριο παράθυρο.

#### Επιλογές Χαρτοφυλακίων 1-10

# Portfolio #1 1<mark>234567890</mark>

Πατήστε τους αριθμούς 1-10 για την επιλογή ενός από τα 10 διαφορετικά χαρτοφυλάκια.

 Με δεξί κλικ στον αριθμό ενός χαρτοφυλακίου μπορείται να αλλάξετε το όνομά του ή να το απενεργοποιήσετε για να περισσότερος γώρος

- δημιουργηθεί περισσότερος χώρος
- Με διπλό κλικ στον αριθμό κάποιου χαρτοφυλακίου, ενεργοποιείται ο τελευταίος σύνδεσμος 'Query Portfolio' (εξ'ορισμού είναι το 'Basics' αν δεν έχει χρησιμοποιηθεί κάποιο άλλο)

#### Πλοήγηση, Διακοπή, Ανανέωση, Αντιγραφή URL, Βοήθεια

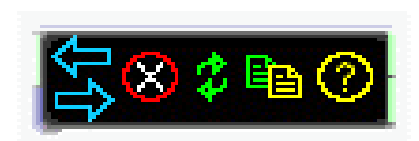

Είναι οι ίδιες λειτουργίες όπως τα κουμπιά σε έναν browser. Επιπλέον, το εικονίδιο με τις σελίδες αντιγράφει την URL διεύθυνση της τρέχουσας ιστοσελίδας για να μπορεί να μεταφερθεί σε κάποιο ηλεκτρονικό μήνυμα ή άλλο έγγραφο.

#### Καρτέλες Ιστοσελίδων

| ľ | Search | Mega Links Indices | Calendar IPO Earnings | News A/V Global Perso | onal Finance By Industry |
|---|--------|--------------------|-----------------------|-----------------------|--------------------------|
|   |        | 2                  | 3                     | 4                     | 5                        |
|   |        |                    |                       |                       | <u>*</u>                 |

- Υπάρχουν 5 διαφορετικά παράθυρα browsing. Οι σύνδεσμοι αναζήτησης χρησιμοποιούν την επιλεγμένη καρτέλα
- Με δεξί κλικ στην επιλεγμένη καρτέλα μπορείτε να :
  - $\Rightarrow$  Ενεργοποιήσετε/Απενεργοποιήσετε τη δυνατότητα ανανέωσης κάθε 5 λεπτά.
  - $\Rightarrow$ Αλλάξετε το όνομα της επιλεγμένης καρτέλας.
  - ⇒ Ορίσετε/τροποποιήσετε ή να διαγράψετε την ιστοσελίδα στην οποία θα αρχικοποιείται κάθε καρτέλα (παράθυρο) κάθε φορά που ξεκινάτε το πρόγραμμα.
- Με διπλό κλικ στην καρτέλα εμφανιζεται η προκαθορισμένη σελίδα της συγκεκριμένης καρτέλας

#### Μετακίνηση του mouse

- Καθώς μετακινείτε το ποντίκι πάνω από τους συνδέσμους, εμφανίζεται η περιγραφή του συνδέσμου πάνω από τον οποίο βρίσκεται ο κέρσορας στο κάτω μέρος, στη μπάρα κατάστασης.
- Καθώς μετακινείτε το ποντίκι πάνω από τις μετοχές, στη μπάρα κατάστασης εμφανίζονται τα παρακάτω :
  - $\Rightarrow$ Ο τελευταίος σύνδεσμος αναζήτησης που χρησιμοποιήθηκε
  - $\Rightarrow$ Το σύμβολο της μετοχής
  - ⇒ Οποιοδήποτε σχόλιο
- Τα μηνύματα αυτά εμφανίζονται μόνο όταν το τρέχων παράθυρο είναι αδρανές

## Σύνδεσμοι Αναζήτησης

| Wiz   | MNP ML      |
|-------|-------------|
| Freel | RT Island   |
| NAH   | WebSite     |
| YH /  | All SI All  |
| Fool  | FRT CLR     |
| RΒι   | ull QR&D    |
| Quer  | y Portfolio |
| Y! 3  | IS 4L P R   |
| PC N  | 4N Smart    |
| AOL   | BIG IQC     |
| Live  | SC I-Chrt   |
| MSN   | LIYCOS.     |
| 1     |             |

 Όλοι οι σύνδεσμοι που βρίσκονται κάτω από το πλαίσιο του χαρτοφυλακίου, συνδέονται άμεσα με τα tickers που έχετε επιλέξει για το χαρτοφυλάκιό σας. Όλοι οι άλλοι σύνδεσμοι που βρίσκονται στο επάνω και το δεξιό μέρος του παραθύρου, είναι συνηθισμένοι σύνδεσμοι για δικτυακούς τόπους που σχετίζονται με οικονομικά θέματα.

 Για τους συνδέσμους που έχουν συντομογραφίες, μετακινώντας τον κέρσορα από πάνω θα εμφανιστεί μια σύντομη περιγραφή του.

Κάνοντας δεξί κλικ στους συνδέσμους, θα εμφανιστεί η σχετική ιστοσελίδα σε ένα νέο παράθυρο.

Επιλέγοντας το 'Query Portfolio', θα εμφανιστεί ένα μενού με διάφορες επιλογές αναζητήσεων, διαγραμμάτων και αναλύσεων, πάνω σε όλες τις μετοχές του συγκεκριμένου χαρτοφυλακίου. Το υπομενού 'ALL Portfolios' περιέχει ένα υποσύνολο συνδέσμων οι οποίοι θα εμφανίσουν αποτελέσματα

για όλες τις μετοχές και των 10 χαρτοφυλακίων.

#### Σύνδεσμοι Χρηματιστών

< Set Broker > < Set Broker >  Την πρώτη φορά που τρέχετε το πρόγραμμα, θα δείτε δύο συνδέσμους επάνω δεξιά με την ονομασία <Set Broker>. Αυτοί θα γίνουν οι σύνδεσμοί σας για τους χρηματιστές σας. Την πρώτη φορά που θα επιλέξετε

κάποιον από αυτούς το πρόγραμμα θα εμφανίσει μια λίστα on-line χρηματιστών. Επιλέξτε το χρηματιστή για τον οποίο θέλετε να διαμορφώστετε το σύνδεσμο.

- Αν ο χρηματιστής σας δεν είναι στη λίστα, επιλέξτε το σύνδεσμο 'Suggest a Broker' στο τέλος της λίστας και στείλτε μας μια πρόταση. Θα προστεθεί στην επόμενη αναβάθμιση του προγράμματος. Μέχρι τότε επιλέξτε ένα σύνδεσμο <Custom> για να δημιουργήσετε ένα σύνδεσμο για το χρηματιστή σας. Αυτό θα το χρειαστείτε και αν θέλετε να χρησιμοποιήσετε περισσότερους από δύο χρηματιστές.
- Για να αλλάξετε έναν επιλεγμένο χρηματιστή, επιλέξτε το σύνδεσμο με το δεξί πλήκτρο του mouse και επιλέξτε έναν άλλον από τη λίστα.
- Οι σύνδεσμοι των χρηματιστών χρησιμοποιούν ένα αποκλειστικό παράθυρο που διατηρεί την κατάσταση της ιστοσελίδας του. Όταν χρησιμοποιήσετε άλλους συνδέσμους αναζήτησης, η ιστοσελίδα του χρηματιστή σας θα είναι ακριβώς στην ίδια κατάσταση όταν επιστρέψετε. Αυτό βέβαια ισχύει για ένα χρηματιστή κάθε φορά. Αν χρησιμοποιείτε συγχρόνως και τους δύο χρηματιστές, θα πρέπει να φορτώσετε τις σελίδες τους σε εξωτερικά παράθυρα.

# Πολλαπλοί Σύδεσμοι (MultiLinks)

Αυτή η λειτουργία σας επιτρέπει να ανοίξετε συγχρόνως πολλές σελίδες αναζήτησης για μία συγκεκριμένη μετοχή του χαρτοφυλακίου μέσα στο ίδιο παράθυρο. Για τη δημιουργία ενός πολλαπλού συνδέσμου απαιτούνται τα πατακάτω βήματα :

1. Επιλέξτε το σύνδεσμο 'MultiLink' που βρίσκεται στο αριστερό τμήμα του παραθύρου.

- Περιμένετε μέχρι ο σύνδεσμος να αρχίσει να αναβοσβήνει. Τώρα μπορείτε να επιλέξετε ανάμεσα στους συνδέσμους που δεν έχουν απενεργοποιηθεί, συμπεριλαμβανομένων και των συνδέσμων που εσείς δημιουργήσατε.
- 3. Επιλέξτε τους συνδέσμους που θα θέλατε να δείτε. Κάθε ένας από αυτούς θα εμφανίζεται πιο έντονος καθώς τους επιλέγετε και θα εμφανίζονται με τη σειρά που τους επιλέγετε. Να θυμάσται βέβαια πως όσο περισσότερους συνδέσμους επιλέξετε, τόσο περισσότερο θα καθυστερούν οι σελίδες μέχρι να φορτωθούν.
- 4. Αφού επιλέξετε το γκρουπ των συνδέσμων, πατήστε ξανά το σύνδεσμο 'MultiLink' που αναβοσβήνει για να εκκινήσετε τη σελίδα.
- 5. Όλες οι σελίδες θα αρχίσουν να φορτώνονται στο παράθυρο. Κάθε σελίδα θα έχει το ύψος και το πλάτος του κυρίως παραθύρου. Με την τελευταία δεξιά μπάρα ολίσθησης μπορείτε να μετακινηθείτε ανάμεσα στις σελίδες και με τη μπάρα που βρίσκεται στα αριστερά της μπορείτε να μετακινηθείτε μέσα σε κάθε σελίδα.

# <Custom> - Σύνδεσμοι που μπορούν να δημιουργηθούν για να σας οδηγήσουν σε οποιοδήποτε δικτυακό τόπο ή να εκκινήσουν οποιαδήποτε εφαρμογή που έχετε στον υπολογιστή σας.

| < Custom > |
|------------|
| < Custom > |
| < Custom > |
| < Custom > |
| < Custom > |

• Αν ο τίτλος κάποιου συνδέσμου είναι <Custom>, επιλέξτε τον για να διαμορφώσετε το δικό σας σύνδεσμο.

 Μπορείτε να δημιουργήστε συνδέσμους που θα εκκινούν εφαρμογές που βρίσκονται στο σύστημά σας. Για το σκοπό αυτό πρέπει να δώσετε το πλήρες όνομα και το μονοπάτι στο πλαίσιο 'URL/File Path' και να τσεκάρετε το πεδίο που βρίσκεται στο κάτω μέρος της οθόνης και το οποίο προσδιορίζει οτι πρόκειται για σύνδεσμο εκτελέσιμου αρχείου.

- Για κουμπιά που ήδη έχουν διαμορφωθεί μπορείτε με το δεξί πλήκτρο του mouse και επιλέγοντας 'Properties', να ανοίξετε το παράθυρο της διαμόρφωσης.
- Μπορείτε με drag&drop να μετακινήσετε συνδέσμους σε άλλους, διαμορφωμένους ή μη ( όχι όμως στους ήδη κωδικοποιημένους από το πρόγραμμα).
- Μπορείτε να δημιουργήσετε συνδέσμους για φακέλους του συστήματός σας για γρήγορη πρόσβαση στα αρχεία σας.
- Δημιουργία των δικών σας Πολλαπλών Συνδέσμων :
  - ⇒ Μπορείτε να διαμορφώσετε δικούς σας πολλαπλούς συνδέσμους για τις μετοχές που έχετε επιλέξει από το χαρτοφυλάκιό σας. Έτσι, όταν επιλέξετε κάποια μετοχή και επιλέξετε και έναν από αυτούς τους πολλαπλούς συνδέσμους, θα φορτωθούν όλες οι επιλεγμένες σελίδες αναζήτησης για την επιλεγμένη μετοχή. Τα βήματα για να το κάνετε αυτό είναι :
    - 1. Επιλέξτε ένα διαθέσιμο <Custom> σύνδεσμο.
    - 2. Δώστε του ένα τίτλο.
    - 3. Πατήστε το κουμπί MultiLink.
    - 4. Ο σύνδεσμος 'MultiLink' θα αρχίσει να αναβοσβήνει και το παράθυρο του Custom Link θα κλείσει.
    - 5. Επιλέξτε τους συνδέσμους αναζήτησης που θέλετε να συνδεθούν με τους συγκεκριμένους συνδέσμους.
    - 6. Πατήστε το σύνδεσμο 'MultiLink' που αναβοσβήνει

| <mark>% Custom</mark> Link Pro                                                                                                    | perties                                                |                    |     | ×              |  |  |
|----------------------------------------------------------------------------------------------------|--------------------------------------------------------|--------------------|-----|----------------|--|--|
| Link Title                                                                                                    | <u>M</u> ulti Link                                     | <u>T</u> ext Color |     | <u>R</u> eset  |  |  |
| Cool Page                                                                                                    | Current <u>P</u> age                                   | Background Col     | or  | <u>S</u> ave   |  |  |
| URL or File Path                                                                                                    |                                                        | Sample : Cool P    | age | <u>C</u> ancel |  |  |
| http://www.speedrese                                                                                                    | arch.com                                               |                    |     | ×.             |  |  |
| Enter a Title for the link (up to 12 char in length). Enter the full URL for the link. If the link should contain the current stock symbol selected in your portfolio, replace the symbol(s) in the URL with UCASETICK for an upper case symbol and LCASETICK for a lower case symbol. When you click your custom link, the UCASETICK and/or LCASETICK will be replaced with the symbol you have selected in your portfolio. |                                                        |                    |     |                |  |  |
| To create a 'Multi Link', enter a title for the link and then click the Multi Link button to begin selecting the links you wish to include in your Multi Link. Once you have selected the links, click the blinking ML button to to finish. See the Help page for further detail on MultiLinks.                                                                                                    |                                                        |                    |     |                |  |  |
| Check this box to open a new browser window when this link is used.                                                                                                    |                                                        |                    |     |                |  |  |
| Check this box if this is a link to your Broker's web site. This will cause the browser to create a dedicated window for your Broker's page so that you can use other links and return to your Broker's page where you left it.                                                                                                    |                                                        |                    |     |                |  |  |
| Check this box if th                                                                                                    | Check this box if this is a link to an executable file |                    |     |                |  |  |

# Watch Wizard ('Wiz')

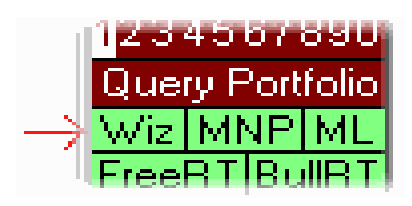

- Φορτώνει αυτόματα την τελευταία μετοχή και το σύνδεσμο αναζήτησης σε ένα αυτόματα ανανεούμενο παράθυρο του browser.
- Μπορείτε να προσαρμόσετε την ώρα σε δευτερόλεπτα για το ρυθμό ανανέωσης,
- Μόλις ανοιχθεί ένας wizard, μπορείτε να πληκτρολογήσετε μια URL στο πεδίο που βρίσκεται στο επάνω μέρος για να πάτε σε εκείνη τη διεύθυνση.
- Συμβουλή : Προσαρμόστε το μέγεθος και το οπτικό πεδίο του παραθύρου σε εκείνα που θέλετε να δείτε να ανανεώνονται. Η σελίδα θα παραμείνει στην ίδια θέση όταν θα ανανεωθεί και τα παράθυρα του Watch Wizard θα φορτώνουν τη σελίδα στο ίδιο μέγεθος και την ίδια θέση που χρησιμοποιήθηκαν και προηγουμένως.

# Πλοήγηση (Navigate)

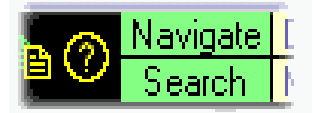

Μπορείτε να επιλέξετε το σύνδεσμο 'Navigate' για να πάτε σε όποια ιστοσελίδα θέλετε.

| 🍪 Sma | rt Navigate - Enter a URL or Site Name | X            |
|-------|----------------------------------------|--------------|
| URL : | www.speedresearch.com                  | • <u>G</u> O |

#### Υπενθυμίσεις (Reminders)

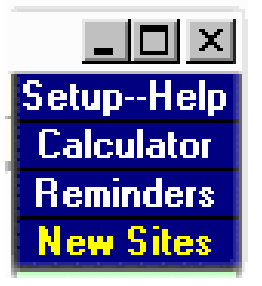

Επιλέξτε το σύνδεσμο 'Reminders' στην επάνω δεξιά γωνία του παραθύρου για να δημιουργήσετε και να εμφανίσετε ημερήσιες υπενθυμίσεις. Όταν ανοίξει το παράθυρο 'Daily Reminders', μπορείτε επιλέγοντας κάποια μέρα να δείτε τις υπενθυμίσεις για εκείνη τη μέρα. Οι καταχωρημένοι χρήστες θα ειδοποιούνται όταν θα ξεκινά το πρόγραμμα αν υπάρχει κάποια υπενθύμιση για εκείνη τη μέρα.

| <u>A</u> Daily Reminders                                                                                                    |                                                                | <u>I</u>         |               |          | X          |
|----------------------------------------------------------------------------------------------------|----------------------------------------------------------------|------------------|---------------|----------|------------|
| January 200                                                                                                    | 0 1                                                            | Reminder :       |               |          | X          |
| Sun Mon         Tue Wed Th           26         27         28         29         30           2         3         4         5         6           9         10         11         12         13           16         17         18         19         20           23         24         25         26         27           30         31         1         2         3 | u Fri Sat<br>31 1<br>7 8<br>3 14 15<br>21 22<br>7 28 29<br>4 5 |                  |               |          |            |
| Today: 1/19/00                                                                                                    | )                                                              |                  |               |          | <b>a</b>   |
| Summary of Reminde<br>10/01/2000 - October S<br>11/07/2000 - November<br>12/01/2000 - Sell off                                                                                                    | rs:(3)<br>ellOff<br>rRally                                     |                  |               |          |            |
| Clear <u>A</u> ll Reminders                                                                                                    |                                                                | <u>C</u> lear Cu | rent Reminder | <u>S</u> | ave & Exit |

#### Μπάρα Χρηματιστηριακών Δεικτών

Η μπάρα στο κάτω μέρος του προγράμματος δείχνει κάποιες τιμές των κυριοτέρων δεικτών. Αυτόι οι δείκτες ενημερώνονται αυτόματα κάθε 3 λεπτά. Πατήστε το πλήκτρο του mouse για να δείτε περισσότερες λεπτομέρειες για τους δείκτες και διαγράμματα για την κίνηση της ημέρας.

#### Εκτύπωση μιας ιστοσελίδας

Πατήστε το δεξί πλήκτρο του mouse όταν ο κέρσορας είναι πάνω από κάποια ιστοσελίδα και επιλέξτε την εκτύπωση.

#### 5. Παράθυρο Διαμόρφωσης και Βοήθειας

#### Εισαγωγή και Εξαγωγή

Αν πατήσετε το κουμπί της Εξαγωγής (Export) θα σωθούν όλες οι παράμετροι του προγράμματος σε ένα αρχείο με το όνομα SRBXport.srb στο φάκελο που βρίσκεται εγκατεστημένο και το πρόγραμμμα. Αντίστοιχα η Εισαγωγή (Import) θα πάρει όλες τις παραμέτρους

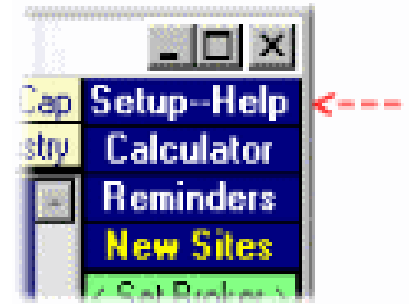

από το αρχείο SRBXport.srb και θα τις ενσωματώσει στο πρόγραμμα. Οι αλλαγές θα έχουν ισχύ αμέσως μόλις επανεκκινήσετε το πρόγραμμα. Η λειτουργία αυτή έχει δύο χρήσεις : σαν αντίγραφο ασφαλείας των επιλογών σας και για τη μεταφορά των επιλογών σας σε έναν άλλο υπολογιστή.

| 🛠 Browser Setup     |                       |                           | ×          |  |
|---------------------|-----------------------|---------------------------|------------|--|
| <u>U</u> pgrade     | Change <u>C</u> olors | Help                      | <u>0</u> K |  |
| Export Settings     | Import Settings       | <u>C</u> lear Stock Notes |            |  |
| SpeedResearch Re    | egistration Key       |                           | Edges      |  |
| sheets321cscom_MS   |                       | Auto Click                |            |  |
| Minimum Portfolio 9 | Size 4                | Stock Date Stamp          |            |  |

#### Ενημέρωση (Update)

Συνδέεται με τη σελίδα SpeedResearch.com για να ενημερωθείτε και για να κατεβάσετε την τελευταία έκδοση του προγράμματος.

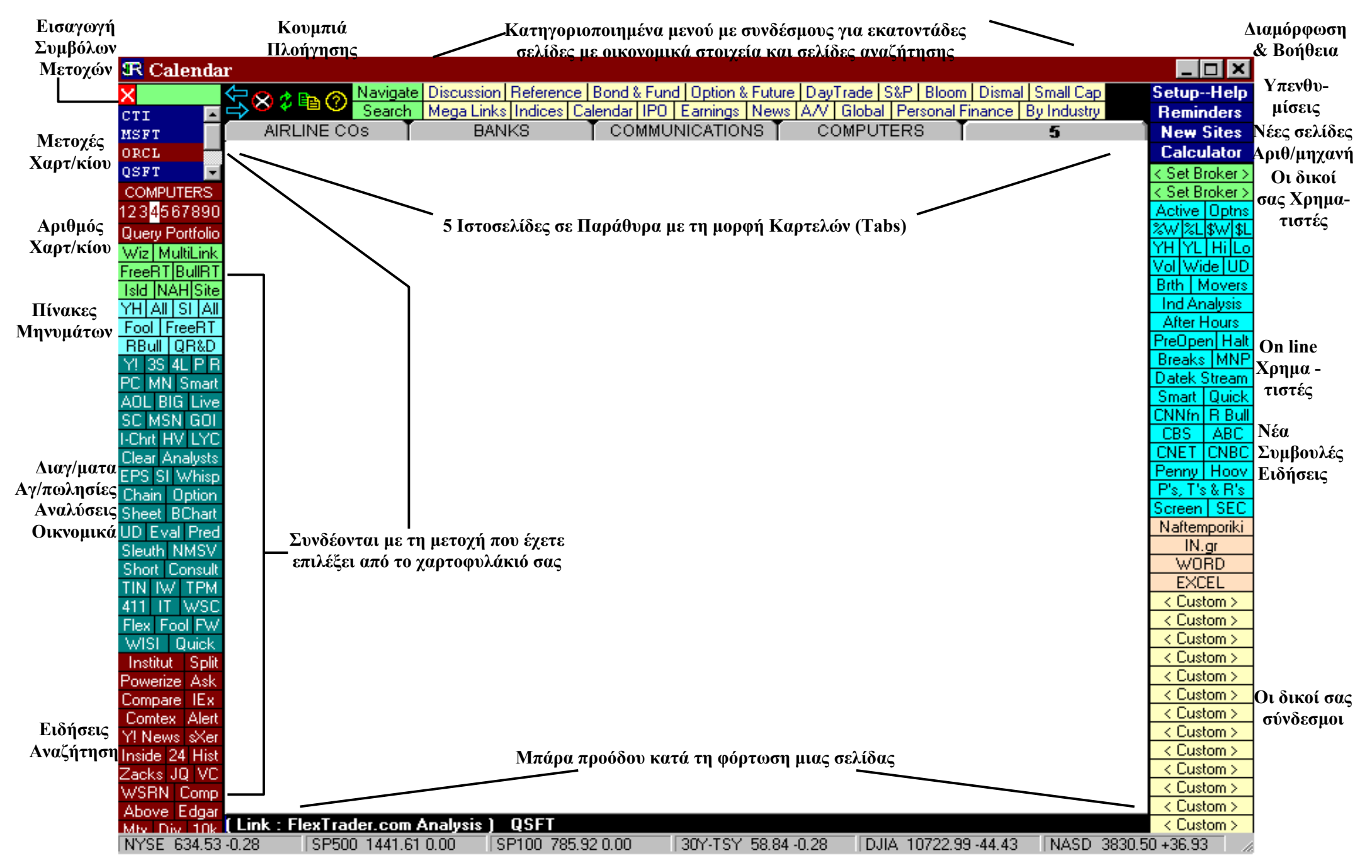

Τιμές κυριοτέρων Δεικτών